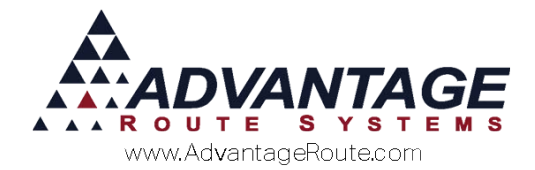

# 4.37 Setting up Gratis

# Introduction

If you want a convenient system to keep track of products that you give away to your customers, you should take a look at setting up and using the Gratis functionality. This is a built-in function within Route Manager.

#### **Overview**

This document will describe how to set up the Gratis function. It will then show you how to use it on both the handheld and the desktop. There are several places this is used and it is a powerful tool to keep track of what you give away to your customers.

Finally, there are a couple of reports that can be used to see where your Gratis products are going to.

#### Setup

Setup requires several steps:

- 1. Setting up your gratis reasons. These are the "why" reasons and categories that you can view your reports by.
- 2. Indicating which products are eligible for gratis
- 3. If you are going to use Gratis when taking orders, you will need to change the security setting to allow your desktop users to do so.

Each of these steps are described in more detail in the following section.

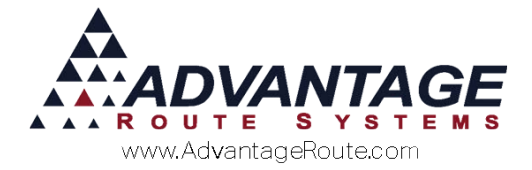

## **Setting up Gratis Reasons**

To set up your Gratis Reasons, you will need to go to *Lists > Products Codes > Gratis Reason codes*.

As you come into the program, you will see a screen like this:

| ₩/ Gratis Reason Codes                              |  |
|-----------------------------------------------------|--|
| Gratis Reasons                                      |  |
| ID S<br>Description Samples<br>Short Description SA |  |
|                                                     |  |

On this screen, you can enter all of the reasons why you give away product. Typical ones are:

- New Customer
- Samples
- ▶ Late Delivery
- Goodwill
- Charity
- ► Etc.

You can add to this list at any time.

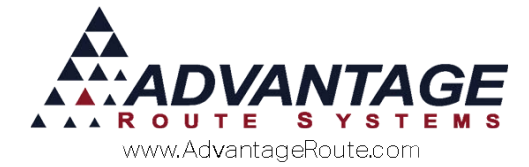

# Marking products for Gratis

The next step is to mark all products that are eligible for free goods. For example, you may want to give the following away:

- Water
- Coffee
- Ice

But you most likely will not want to give away:

- Bank Charges
- Fixed Assets
- ► Etc.

Use the screen on *Lists > Product Codes > Product Charge Codes* to check all products that you want eligible for Gratis. If this box is not checked, free product may not be given away with this code.

|                                                                                                    | I service for a final service       |                                                                                                    |
|----------------------------------------------------------------------------------------------------|-------------------------------------|----------------------------------------------------------------------------------------------------|
| encing   city encing   Handheid                                                                                                    | Accounting   Stock   History   Hazm | hat vendor mitemet                                                                                                    |
| Charge Code                                                                                                    | 100                                 | Units Number of Gallons 1.00                                                                                                    |
| HH Description                                                                                                    | 10 Pound Bags Of Ice to keep st     | Volume/Unit 0.00                                                                                                    |
| Statement Description                                                                                                    | 10 LB Ice                           | Net Product Weight/Unit 0.00                                                                                                    |
| Mini Description                                                                                                    |                                     | Gross WeightUnit 0.00                                                                                                    |
| Secondary Charge Code                                                                                                    |                                     | Shipping Weight/Unit 0.00                                                                                                    |
| Secondary Description<br>Pre-Bray Pooder<br>Update Account Disposit<br>More for Craits<br>Biock Craits On H+I C<br>Require Production Batch Code<br>Require Serial Humber<br>Coupon Rede mable Product<br>Eligible for rent retund<br>Print as Ertar Charge on Invice<br>Non Inventory Item<br>Court as Transaction<br>Ingelbahy Cancellation<br>Dent Incet Compartment<br>in Estimated Usage Calculation |                                     | Units per Package 0<br>Product Unit Ref. •<br>Suppreas<br>Printing on Statements  <br>Printing on Invoices  <br>View on Account History  <br>On EDI Output  <br>Sub Product • • • •<br>Override Branch Oly Decimals 0 • • |

If you decide to allow a new product to be a free one, you can come back to each product and change this flag.

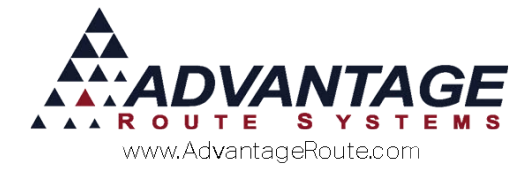

# **Security Settings for Gratis**

If you want to allow your desktop users to use the Gratis Codes when entering customer orders, you will also need to make sure that the security is turned on for this feature. Go to *Lists > Employee Setup > Security Level Codes* and locate *...Allow Gratis Sales.* An example is shown below to help you find it.

|                         |                                          |       | .AA      |
|-------------------------|------------------------------------------|-------|----------|
| Level Code A            | Selection                                | Level |          |
|                         | MODULE TOOL BAR                          |       |          |
|                         | Module Date                              | ALL   |          |
| Login Policy            | Customer Fast Find                       | ALL   |          |
| Branch 0001 -           | Delivery Order                           | ALL   |          |
|                         | Allow Gratis Sales                       | ALL   | 244      |
| Euripee is (down)       | <ul> <li>—Allow Price Changes</li> </ul> | ALL   |          |
| Expires in (days)       | Print Customer Labels                    | ALL   | Eß       |
| Min Password Length     | Customer Finance Assistant               | ALL   |          |
| 2                       | Acct. Credit                             | ALL   |          |
| Change on first login 📗 | Acct. Debit                              | ALL   |          |
|                         | Write Off                                | ALL   | 1        |
| Allow old password      | Payment Xfer                             | ALL   |          |
|                         | Pop-up Messaging                         | ALL   |          |
| ind delivery GO         | Instant Messaging                        | ALL   |          |
|                         | Notification Messages                    | ALL   |          |
|                         | Document Filer                           | ALL   | EXI      |
|                         | Sales Information                        | ALL   |          |
|                         | Show Transfer Status Bar                 | ALL   |          |
|                         | FILE MENU                                |       |          |
|                         | Branch Setup                             | ALL   |          |
|                         | Local Settings                           | ALL   | <b>–</b> |

The Module Tool Bar security is set at the top of the list of Security Level codes.

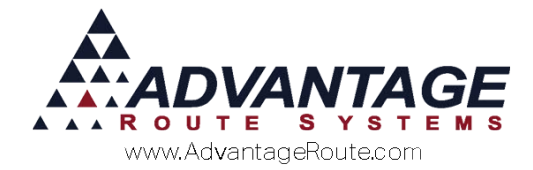

# **Using Gratis**

There are multiple places in the system where you can use the gratis function. These are:

- 1. Taking Orders
- 2. Entering invoices
- 3. On the handheld

More details follow in the area below.

#### **Taking orders**

When you take an order on the desktop for a customer, you can enter any product that is to be given away at the time you take the order. This is done on the telephone order screen.

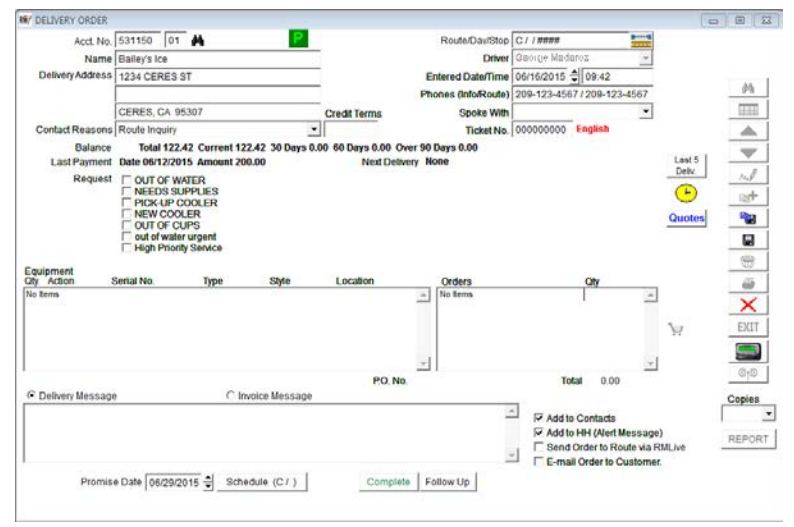

As you enter the detail line portion of the order entry screen, you will see a space for Gratis Reason. If you choose a reason, the price will still show the original price, however all further calculations will be done at 0.00 price.

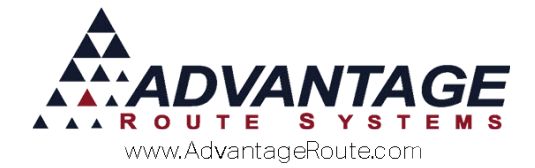

| lending Or | der                    |                    |    |       |                              |
|------------|------------------------|--------------------|----|-------|------------------------------|
| P.O. N     | 0                      | Promotion Code.    |    |       |                              |
| se         | Description            |                    | QN | Price | Gratis Oty Disc. Default     |
| D          | A 10 Pound Bags Of Ice | to keep stuff cool | 1  | 0     | 125 C                        |
|            |                        |                    |    |       | L Late Delivery              |
|            |                        |                    |    |       | D Damaged Product<br>O Other |
|            |                        |                    |    |       | P Price Reduction Pr         |
|            |                        |                    |    |       |                              |
|            |                        |                    |    |       |                              |
|            |                        |                    |    |       |                              |
|            |                        |                    |    |       |                              |
|            |                        |                    |    |       |                              |
|            |                        |                    |    |       |                              |
|            |                        |                    |    |       |                              |
|            |                        |                    |    |       |                              |
|            |                        |                    |    |       |                              |
|            |                        |                    |    |       |                              |
|            |                        |                    |    |       |                              |
|            |                        |                    |    |       |                              |
|            |                        |                    |    |       |                              |
|            |                        |                    |    |       |                              |
|            |                        |                    |    |       |                              |
|            |                        |                    |    |       |                              |
|            |                        |                    |    |       |                              |
|            |                        |                    |    |       |                              |
|            |                        |                    |    |       |                              |
|            |                        |                    |    |       |                              |
|            |                        |                    |    |       |                              |
|            |                        |                    |    |       |                              |
|            |                        |                    |    |       |                              |
|            |                        |                    |    |       |                              |
|            |                        |                    |    |       |                              |
|            |                        |                    |    |       |                              |

# **Entering invoices**

You can also choose to give products away in the invoice entry screen. To do this, simply start an invoice. When you get to the line detail, you will enter your gratis information as you do the line detail.

| Acct No.                                                       | 531150 01 A Invoice                    | No. 097011   | PC            | [                  |               |                                                                                                    |                                                       |
|----------------------------------------------------------------|----------------------------------------|--------------|---------------|--------------------|---------------|----------------------------------------------------------------------------------------------------|-------------------------------------------------------|
| Name                                                           | Bailey's Ice                           |              | Ticket No     |                    | 1             |                                                                                                    |                                                       |
| Address                                                        | 1234 CERES ST                          |              |               |                    |               |                                                                                                    | This Invoice                                          |
|                                                                |                                        |              |               |                    | Pr            | evious Balance                                                                                                    | 122.42                                                |
| City                                                           | CERES CA 95307                         | Tax Code     | 8 🐨           | Major Account D    | G             | Sub Total                                                                                                    | 0.00                                                  |
| Date                                                           | 09.45 - Start 09.45 -                  | Time 09:45 - | Load Order    |                    | -             | Tax                                                                                                    | 0.00                                                  |
| Route                                                          | Time Time Se                           | a No         | Truck         |                    |               | Discounts                                                                                                    | 0.00                                                  |
| 119910                                                         | Employee ID and Name                   | e incl       |               |                    |               | Total                                                                                                    | 0.00                                                  |
| 1                                                              | ALL LIDIMOTOLITOD                      |              |               |                    |               | and the second second s |                                                       |
|                                                                | PL'H PLANINISTRATOR                    |              |               |                    |               | Payments                                                                                                    | 0.00                                                  |
|                                                                | ALS ADMINISTRATOR                      |              |               |                    |               | Payments<br>Total<br>Due                                                                                                    | 0.00                                                  |
| Narrative                                                      | ADMINISTRATOR                          |              |               |                    |               | Payments<br>Total<br>Due<br>New Balance                                                                                                    | 0.00<br>0.00<br>122.42                                |
| Narrative                                                      |                                        |              |               |                    | 4             | Payments<br>Total<br>Due<br>New Balance                                                                                                    | 0.00<br>0.00<br>122.42                                |
| Narrative<br>Chrg. Code                                        | Description                            | Qty          | Price         | Total              | ∽<br>∓<br>Tax | Payments<br>Total<br>Due<br>New Balance                                                                                                    | 0.00<br>0.00<br>122.42<br>Code PO# Gratis             |
| Narrative<br>Dhrg. Code<br>050 -                               | Description                            | Oty<br>4     | Price<br>0.41 | Total<br>1.84      |               | Payments<br>Total<br>Due<br>New Balance<br>Serial / Batch                                                                                                    | 0.00<br>0.00<br>122.42<br>Code PO# Gratis             |
| Narrative<br>Chrg. Code<br>050 <u>•</u>                        | Description                            | Oty<br>4     | Price<br>0.41 | Total<br>1.84      | Tax<br>0.0000 | Payments<br>Total<br>Due<br>New Balance<br>Serial / Batch                                                                                                    | 0.00<br>0.00<br>122.42<br>Code PO # Gratis<br>        |
| Narrative<br>Chrg. Code<br>050 <u>–</u><br>Last Entered        | Description                            | Ob/<br>4     | Price<br>0.41 | Total<br>1.84      | Tax<br>0.0000 | Payments<br>Total<br>Due<br>New Balance<br>Serial / Batch                                                                                                    | 0.00<br>0.00<br>122.42<br>Code PO# Grats<br>Gratis F  |
| Narrative<br>Chrg. Code<br>050 <u>•</u><br>.ast Entered<br>102 | Description<br>See Bag Ice<br>42R CUPS | 0<br>0       | Price<br>0.41 | Total<br>1.84 0.00 | Tax<br>0.0000 | Payments<br>Total<br>Due<br>New Balance<br>Serial / Batch                                                                                                    | 0.00<br>0.00<br>122.42<br>Code PO# Gratis<br>Gratis F |

**NOTE:** If the Gratis dropdown does not appear, generally that means that the product is not eligible to give away for free.

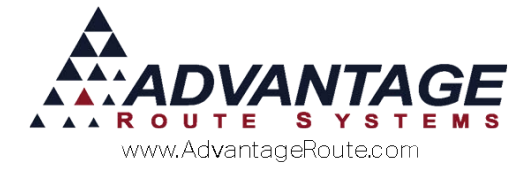

## On the handheld

Your delivery person can indicate if they are giving away free product to their customers. This section will describe the steps to do that.

On the handheld, when you are choosing a product, you have the opportunity to override the price. Pressing the displayed price will pop-up the following screen that allows you to adjust the price. Any product that you give away for free will appear on the Exceptions Report at the end of the day.

| <i>isce</i> 🦪 | llaneous Ite  | m Add          |        |
|---------------|---------------|----------------|--------|
| 10 Poun       | d Bags Of Ice | e to keep stuf | f cool |
| (             | No PAR        | data           |        |
| Quantity      |               |                |        |
| Price         | .50           |                |        |
| Total: 0      | .00           |                |        |
| (             | Grat          | is             |        |
|               | ~             |                |        |
|               |               |                |        |
| 1             | 2             | 3              | -      |
| 4             | 5             | 6              | ,      |
| 7             | 8             | 9              |        |
|               | 0             |                | Save   |

By touching the word Gratis, you can now give the product away for free.

When you use this function, you will be required to enter a reason for the action — this list of reasons is set up ahead of time on the desktop.

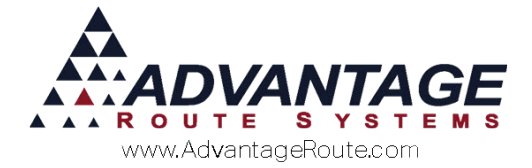

| S Please       | choose | a Gra | tis Co | ode |    |
|----------------|--------|-------|--------|-----|----|
| Description    |        |       |        |     |    |
| Damaged Prod   | uct    |       |        |     |    |
| Late Delivery  |        |       |        |     |    |
| New Setup      |        |       |        |     |    |
| Other          |        |       |        |     |    |
| Price Reductio | n      |       |        |     |    |
|                |        |       |        |     |    |
|                |        |       |        |     |    |
|                |        |       |        |     |    |
|                |        |       |        |     |    |
|                |        |       |        |     |    |
|                |        |       |        |     |    |
|                |        |       |        |     |    |
|                |        |       |        |     |    |
|                |        |       |        |     |    |
|                |        |       |        |     |    |
|                |        |       |        |     |    |
|                |        |       |        |     |    |
|                |        |       |        |     |    |
|                |        |       |        |     |    |
|                |        |       |        |     |    |
|                |        |       |        |     | 14 |
|                |        |       |        |     | -  |

Simply choose one of the descriptions shown and touch the green arrow.

A gratis code can be entered for any product that has been set up that way. If there are multiple products to be given away for free, then each one will need its own code.

If you are delivering some product for free and charging for others of the same product code, then you will need to make line item entries - one for the free product and one for the charged one.

As a final note: you can enter gratis products on the handheld in either the quick Entry screen or on the Miscellaneous items. The functionality is the same.

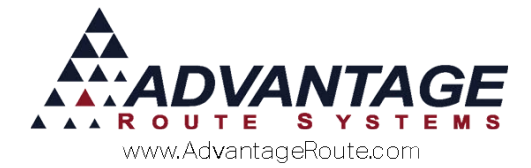

# Reporting

There are several reports associated with this function. Here is the most popular one called the Free Product Report. You can get to this by going to Reports > Management Reports > Free Product Report.

| N/ Free Product Report                       |                                            |                                |                                   |   |
|----------------------------------------------|--------------------------------------------|--------------------------------|-----------------------------------|---|
| Free Product Report                          |                                            |                                |                                   |   |
| Free Product Report Sort Option 1 byAcet No. | Date<br>From 000112015 쉽<br>To 083002015 쉽 | Acct. No.<br>From<br>To 999999 | Major Acct. Code<br>From<br>To DG | × |
| Change Branch(s)                             |                                            |                                |                                   |   |
|                                              | 🗿 🗙 🗟 🛱 FA)                                | ( ) IIII ) • IIII              |                                   |   |

Another report you can generate allows you to narrow down the gratis sales by Route. Here is how you would find this report and the screen you would use to select the criteria: *Reports > Route Reports > Sales > Gratis Sales by Route.* 

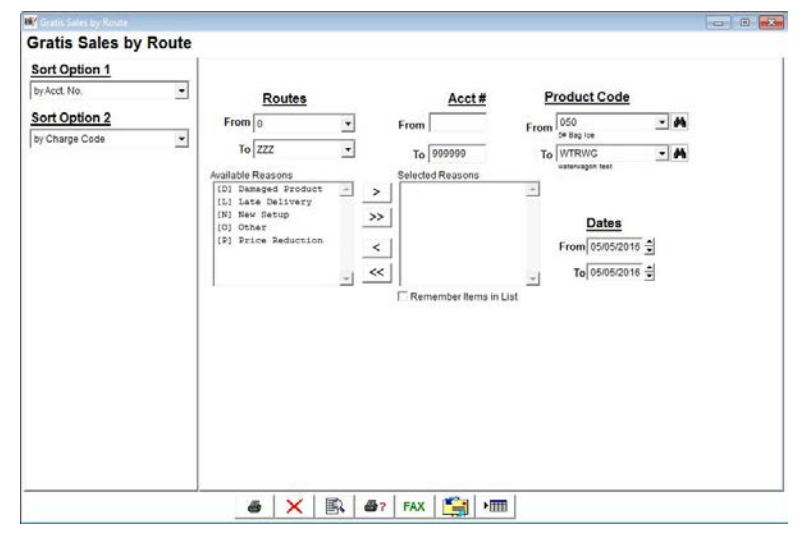

### Summary

The Gratis function allows you a high degree of flexibility in tracking the products that you give away for free. Once it is set up, it is mostly automatic and you simply need to run reports to see what is happening in your company.

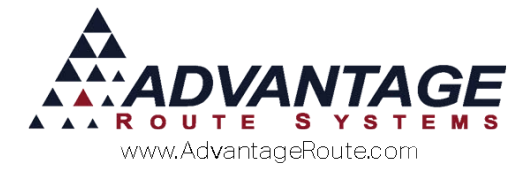

Copyright © 1994-2016 by Advantage Route Systems, Inc. All Rights Reserved. Printed in the United States of America.

#### Advantage Route Systems, Inc.

3201 Liberty Square Parkway Turlock, CA 95380 USA Phone: 1.209.632.1122 Web Site: <u>www.AdvantageRS.com</u> Email: <u>info@AdvantageRS.com</u>

#### Warning

All information in this document and the on-line help system, as well as the software to which it pertains, is proprietary material of Advantage Route Systems, Inc. and is subject to a Route Manager license and nondisclosure agreement. Neither the software nor the documentation may be reproduced in any manner without the prior written permission of Advantage Route Systems, Inc.

Series 7: Version Date, May 5, 2016